# **GJS ROBOT**

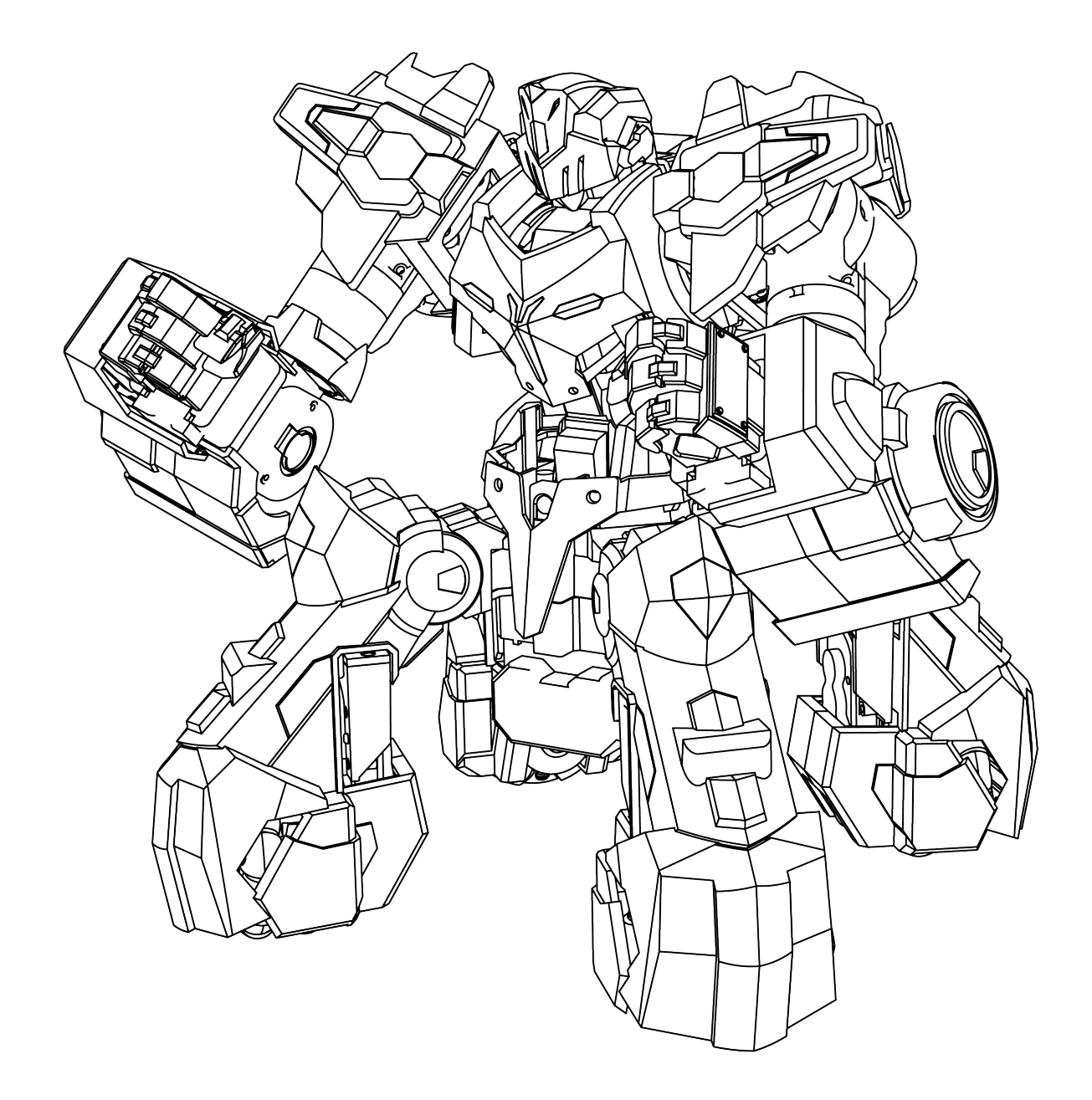

# GANKER EX

User Manual

## Contents

| Product Overview                      | 03 |
|---------------------------------------|----|
| About GANKER EX                       | 04 |
| About the Controller                  | 05 |
| Installing the Battery and Recharging | 06 |
| Using GANKER EX                       | 07 |
| Preparing the Controller              | 08 |
| Application Scenarios                 | 10 |
| Preparing the Robot                   | 12 |
| Connection                            | 13 |
| Movement                              | 14 |
| Scoring and Judgment Rules            | 19 |
| APP Download and Instructions         | 20 |
| Technical Specifications              |    |

# **Product Overview**

This chapter mainly describes the features and preparations for GANKER EX.

## About GANKER EX

GANKER EX is a new generation battle robot that is equipped with advanced motion systems and is capable of implementing multi-dimensional upper limb motion, omni-directional chassis motion, and precise spatial orientation. The sensitive electronic scoring system is used to implement scoring and determine the winner/loser in battle.

- 1. Personalized armor
- 2. Light system<sup>1</sup>
- 3. Electronic scoring system<sup>2</sup>
- 4. High precision servo<sup>3</sup>
- 5. Weapon holder
- 6. Omni-directional chassis system
- 7. Battery
- 8. IR scoring system

- \*1: Light sites are located on the head, chest, shoulders, arms, and legs
- \*2: Electronic scoring sites are located on the head, chest, shoulders, arms, and back
- \*3: There are 9 servos in total

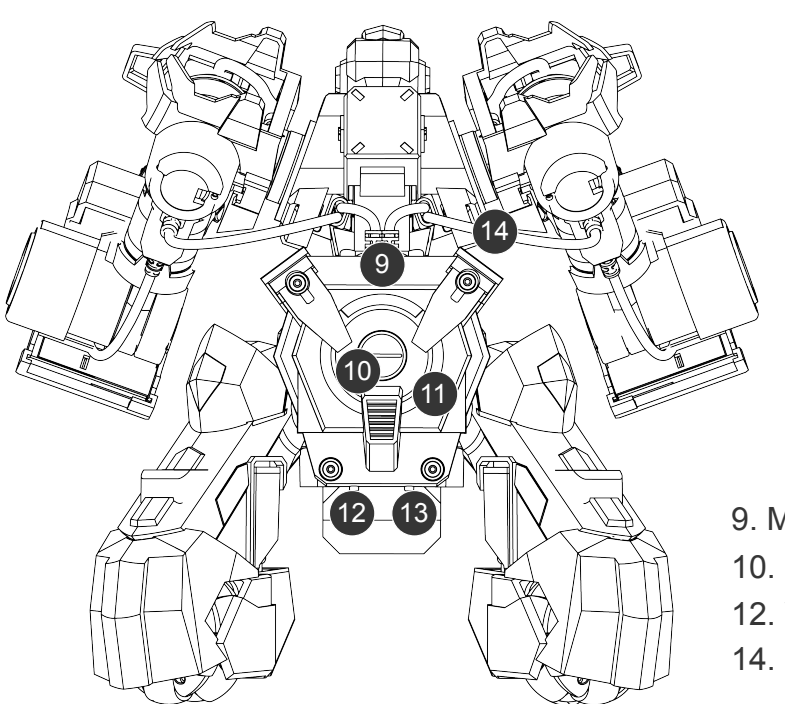

- 9. Master controller backpack
- 10. Power switch
- 12. WPS button
- 13. Reset button

11. Ring indicator

14. Servo cable

## **About the Controller**

The controller for GANKER EX is designed with up-to-date wireless control technology and is capable of controlling the robot more stably and efficiently. A high-precision spatial orientation algorithm is used to fully and synchronously map the actions of the controller to the robot. There are two application scenarios for the controller: desktop and wearable (to be used with a waistband).

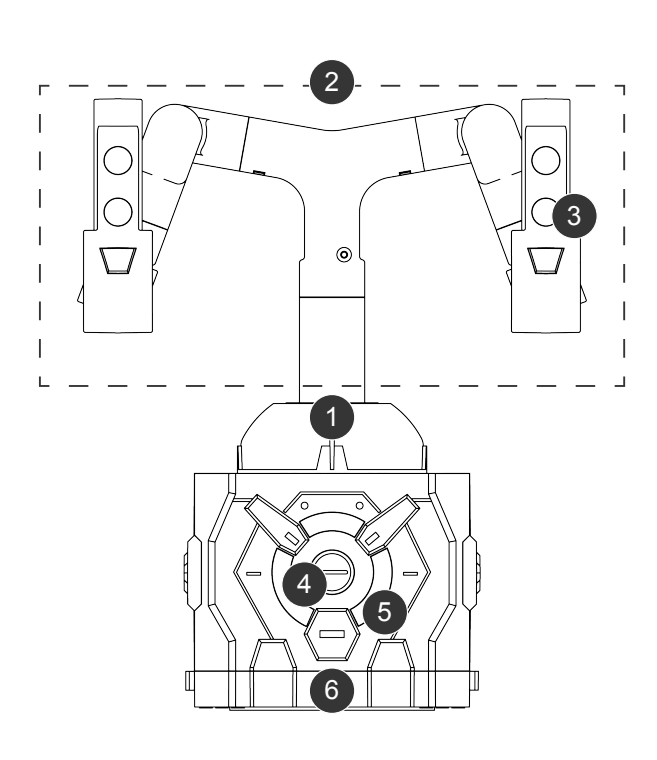

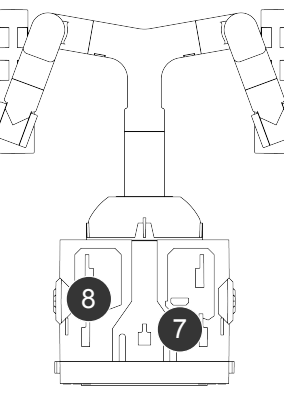

Rear view

- 1. Cross rocker
- 2. Posture synchronizer
- 3. Function key
- 4. Power switch
- 5. Ring indicator
- 6. Sucker
- 7. Recharge socket
- 8. Waistband bayonet

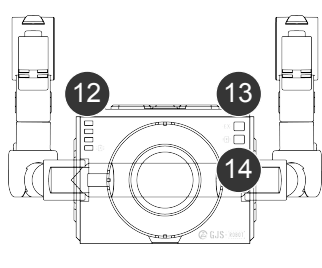

Top view

- 9. Reset button
- 10. WPS button
- 11. Finger ring
- 12. Battery level indicator
- 13. Robot connection indicator
- 14. Mobile phone connection indicator
- 15. Joystick controller buckle
- 16. Elastic waistband
- 17. Elastic waistband buckle

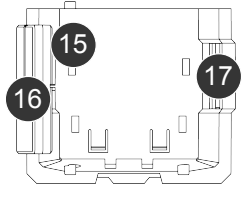

Waistband

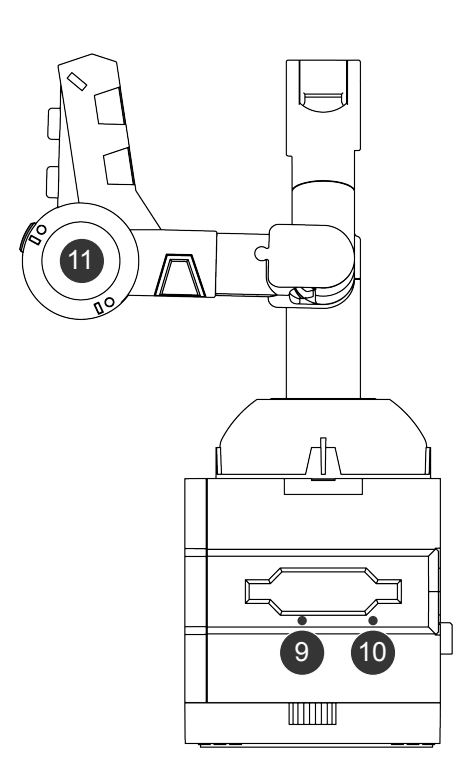

## **Installing the Battery and Recharging**

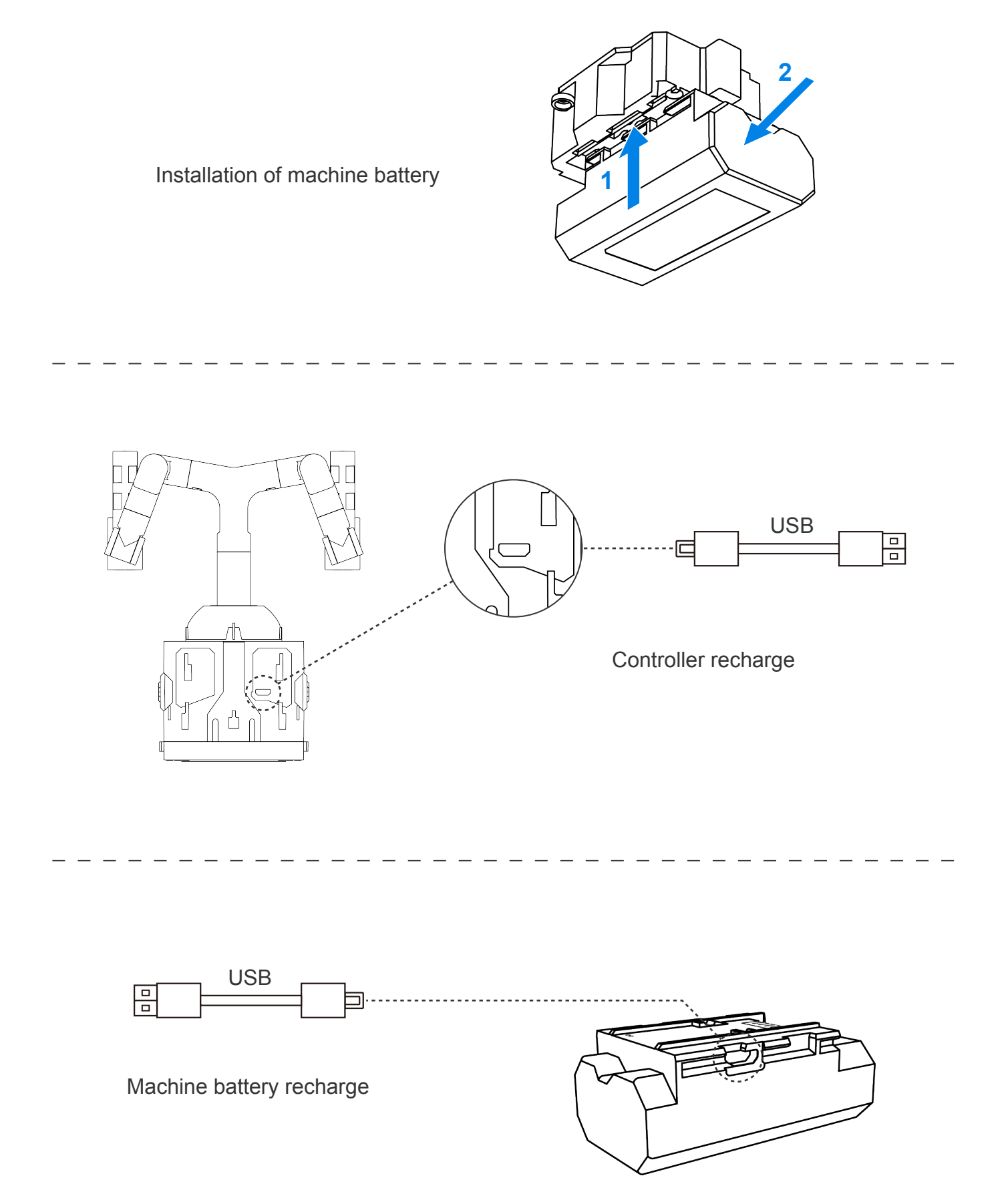

# Using GANKER EX

This chapter mainly describes the basic operations, application scenarios, and scoring rules of GANKER EX.

## **Preparing the Controller**

#### ON/OFF

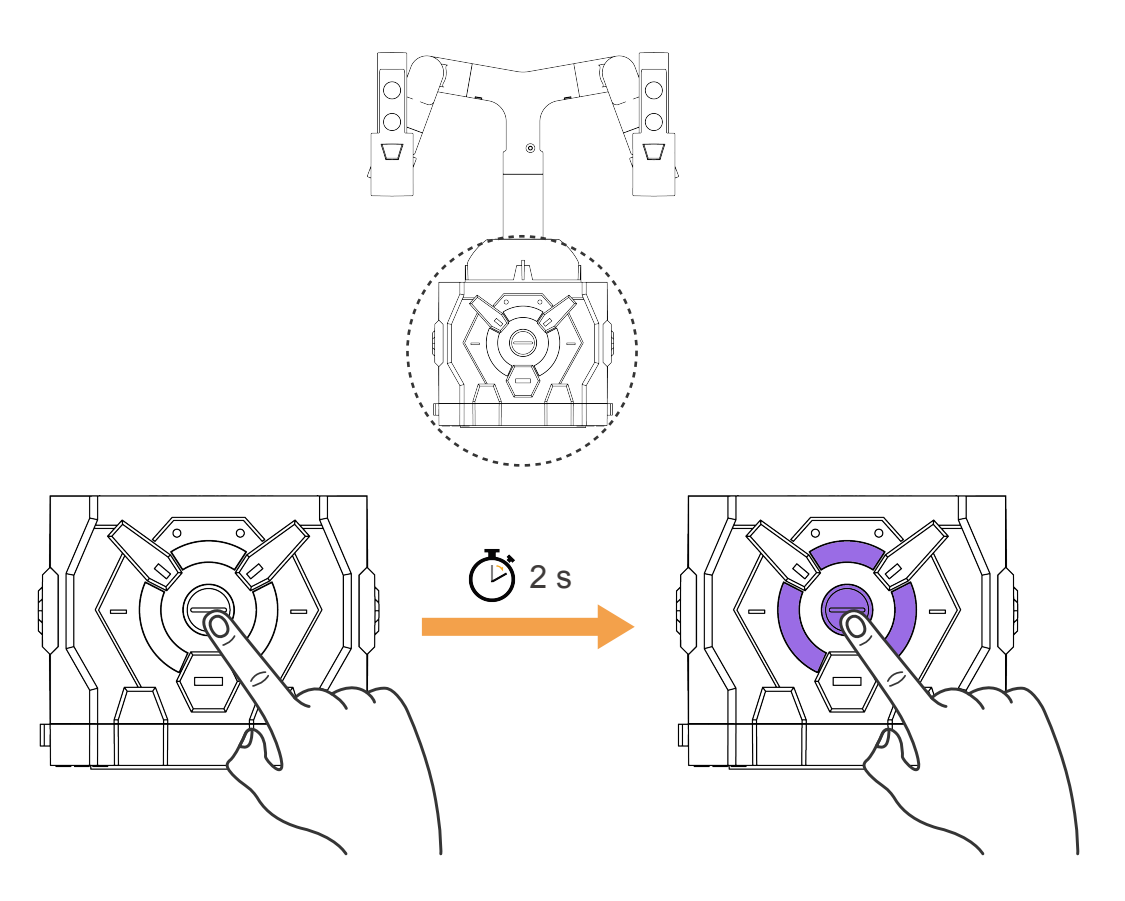

ON: Press and hold the button for about 2 s until the light on the front turns on (1 short beep) OFF: When powered on, press and hold the button for about 2 s to turn the machine off

#### Controller Battery

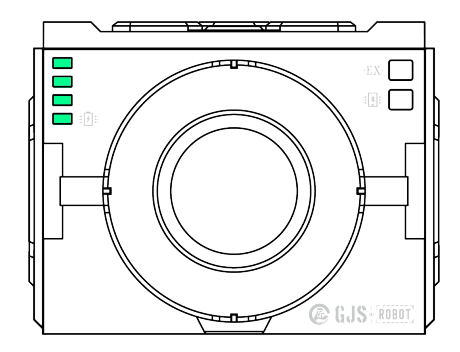

Controller fully charged

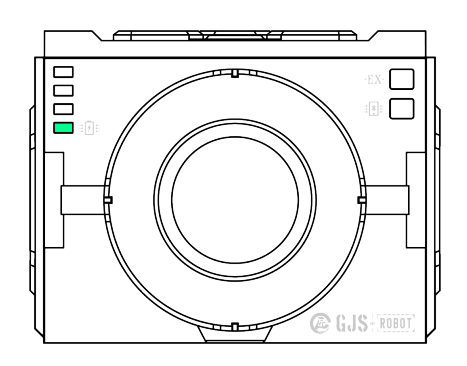

Controller battery low (When recharging: The green indicators as shown in the figure are lit up from the bottom up)

## Control status indicator

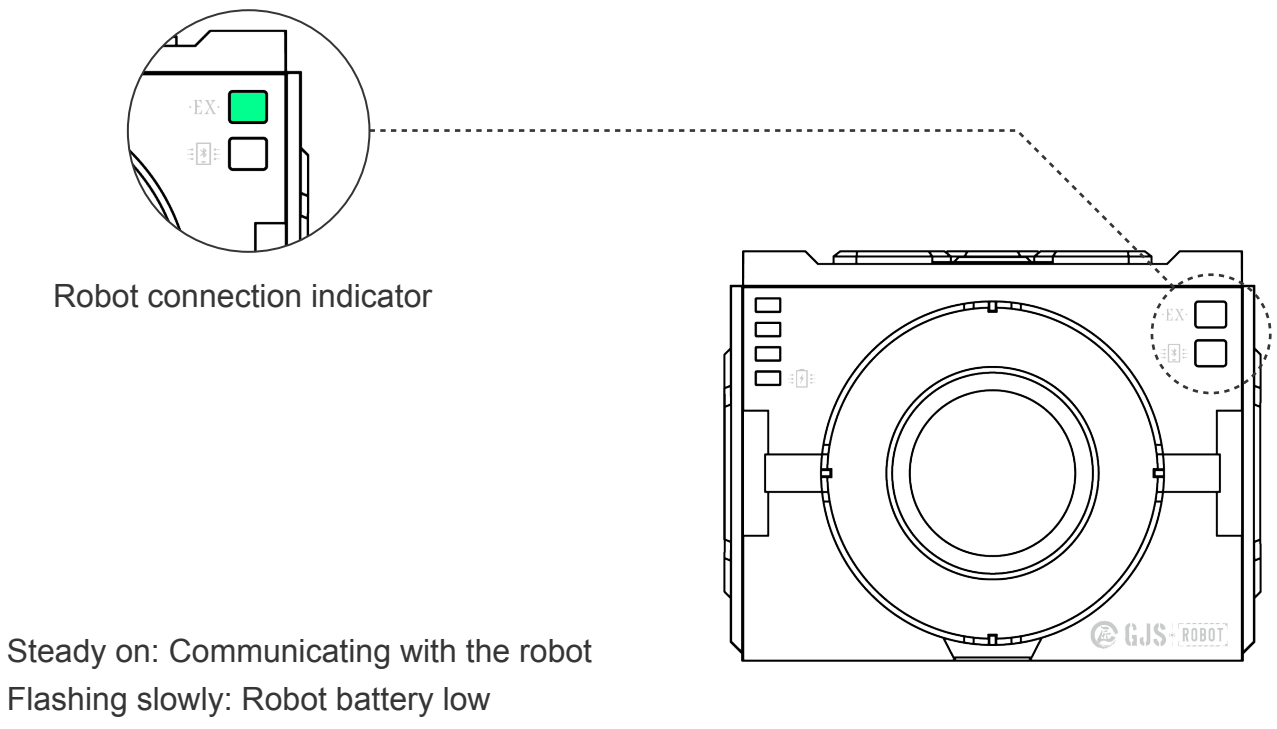

Flashing quickly in a cyclic manner: Searching for and connecting to the robot

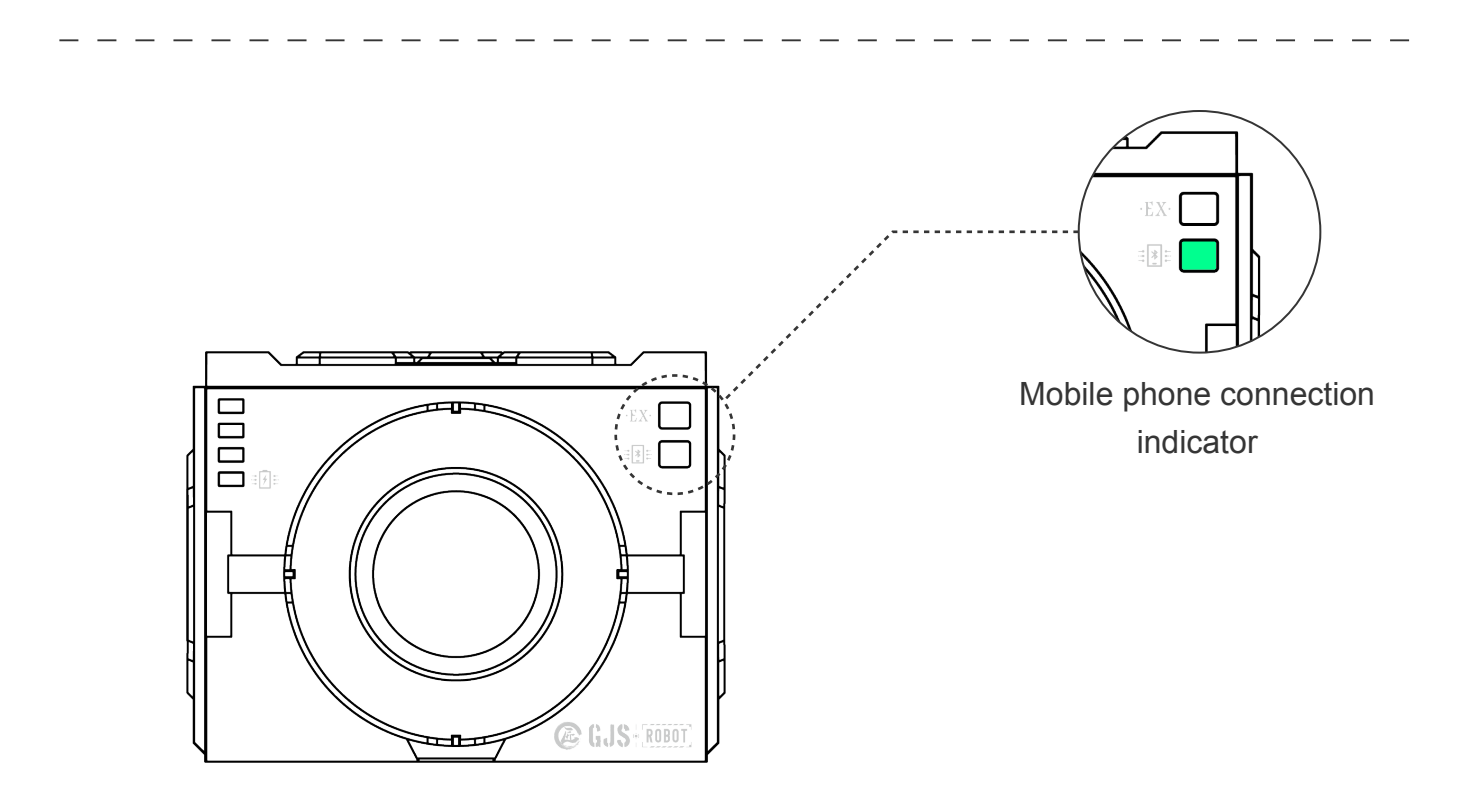

Steady on: Communicating with the mobile device (GANKER EX APP)

## **Application Scenarios**

► Wearable

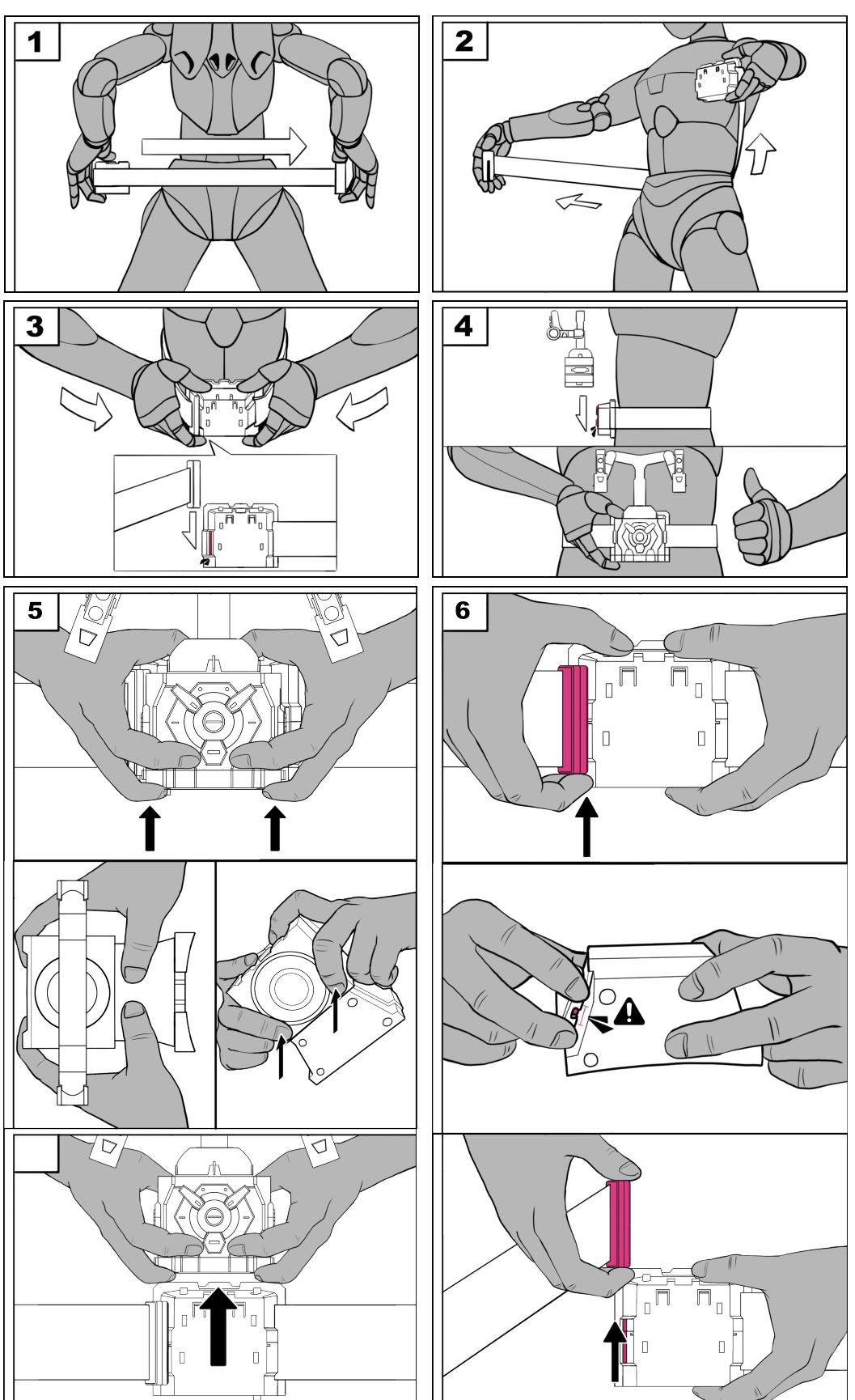

## **Application Scenarios**

## Desktop

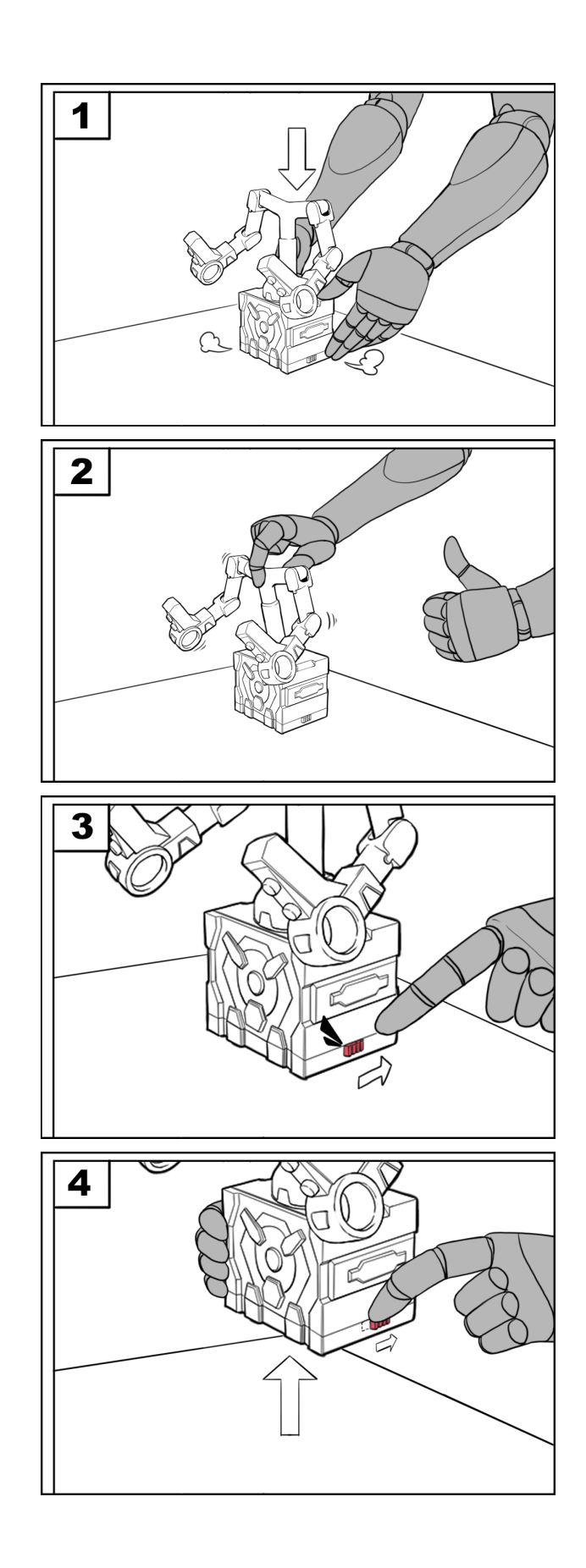

## **Preparing the Robot**

#### ON/OFF

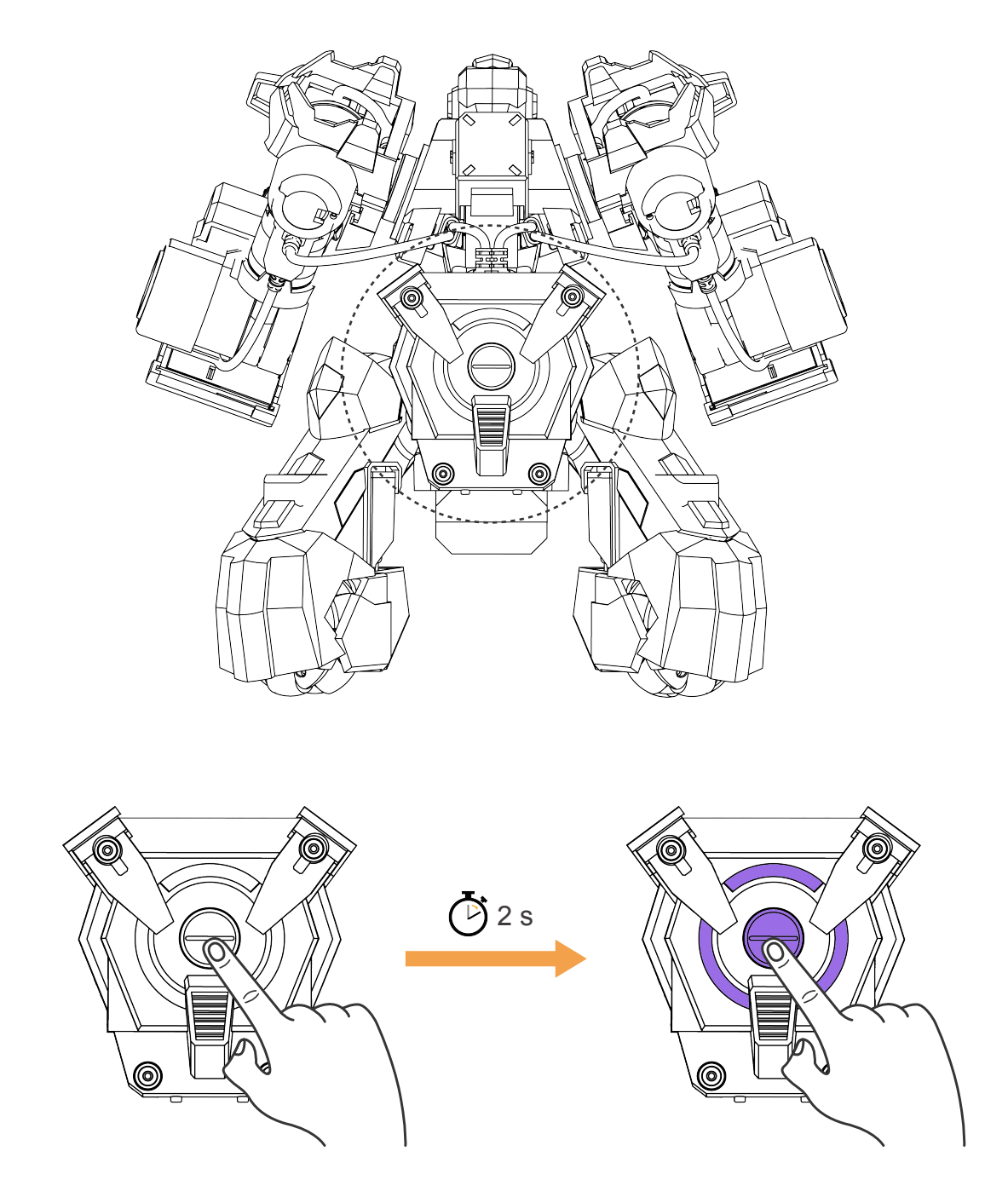

ON: Press and hold the button for about 2 s until the light on the front turns on (1 short beep) OFF: When powered on, press and hold the button for about 2 s to turn the machine off

## Connection

#### Initial Connection/Changing the Controller

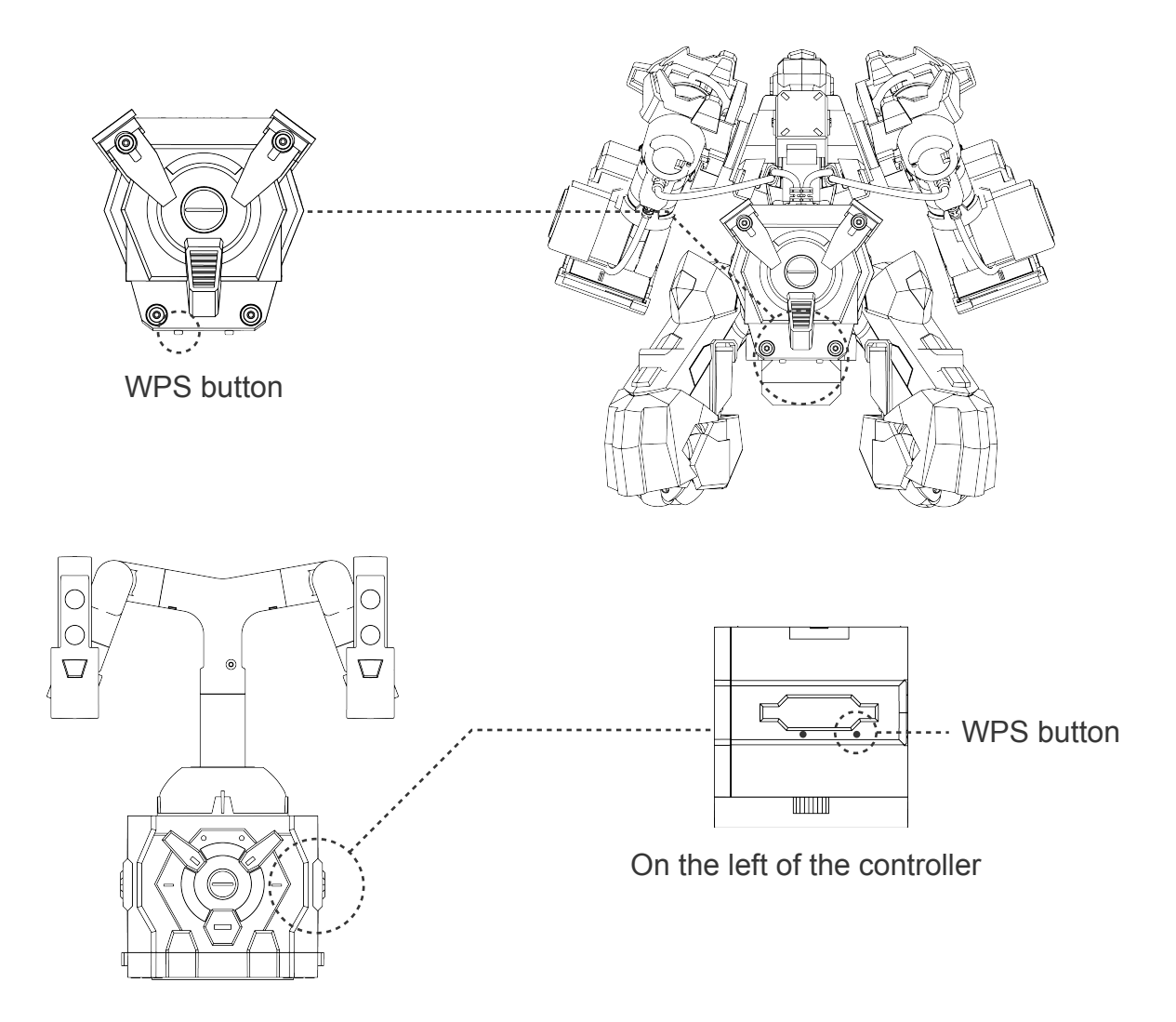

- 1. After startup, both ring indicators act as a breathing light.
- 2. When the breathing light changes to a steady light, press the WPS buttons on the robot and also the joystick controller respectively. In this case, both ring indicators will flash quickly in a cyclic manner.
- 3. After they communicate with each other, the robot connection indicator on the controller will be lit up, accompanied with 2 short beeps from the buzzer.

If WPS connection failed, the ring indicator returns to a steady light (without a beep). In this case, press the WPS button again and try again.

When the ring indicator is a breathing light, do not press the WPS button.

#### Non-initial connection

After startup, the robot with WPS enabled will be automatically connected to the joystick controller.

The robot connection indicator will flash quickly in a cyclic manner during connection and change to a steady light after successful connection.

## Movement

When the controller is successfully connected to the robot, you are now ready to control the robot.

#### Preparation Posture

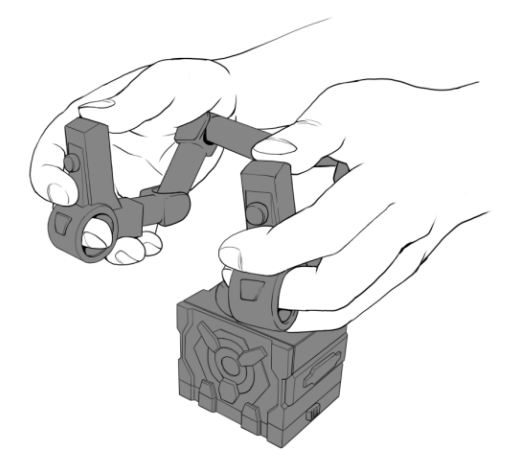

Place your middle fingers through the rings at the front end of the controller, and lightly rest your index fingers on the L/R keys.

Lightly rest the palms at the base of the thumbs on the shoulders of the joystick, as shown in the figure, to keep the preparation pose.

#### Chassis Movement

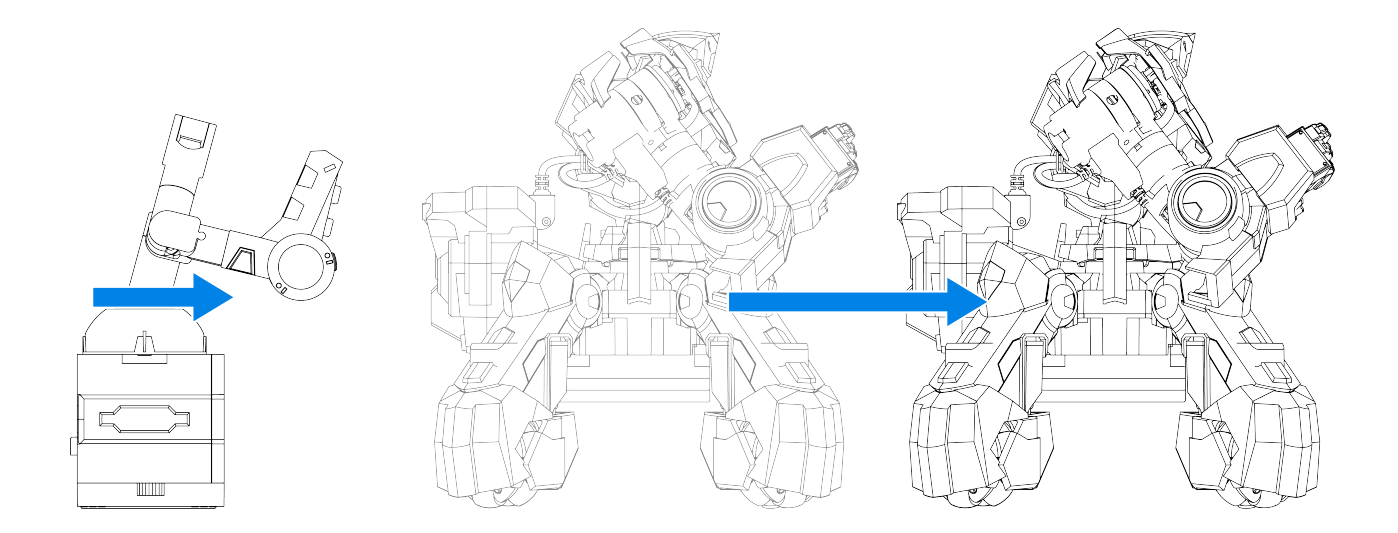

Pushing the cross rocker forwards will make the robot move forwards.

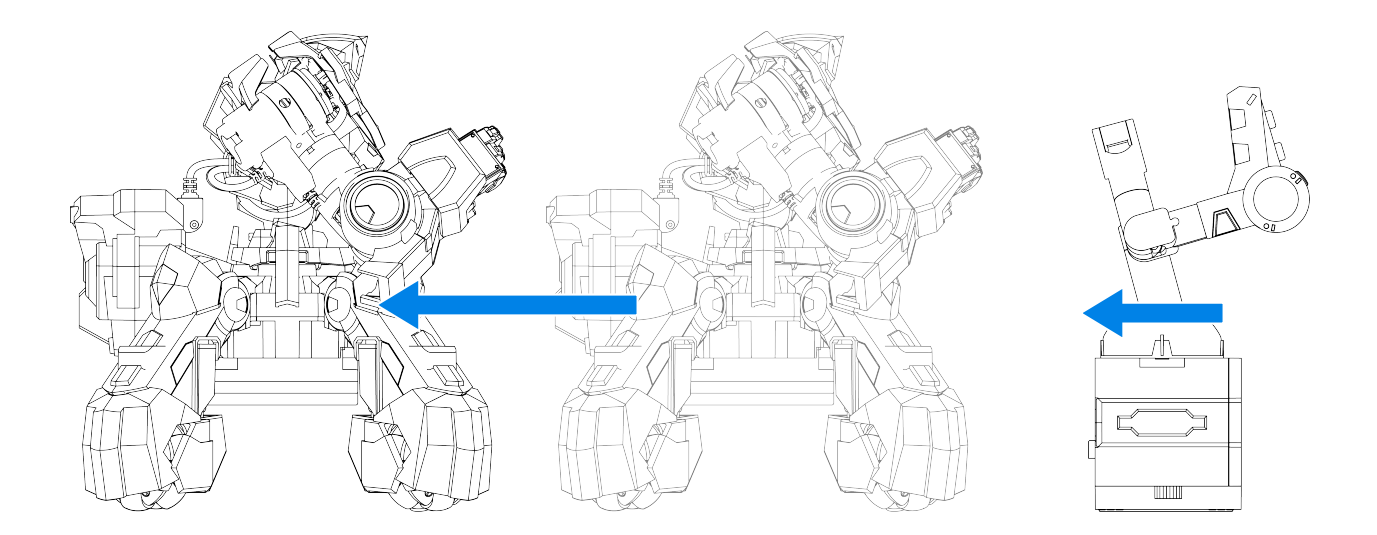

Pushing the cross rocker backwards will make the robot move backwards.

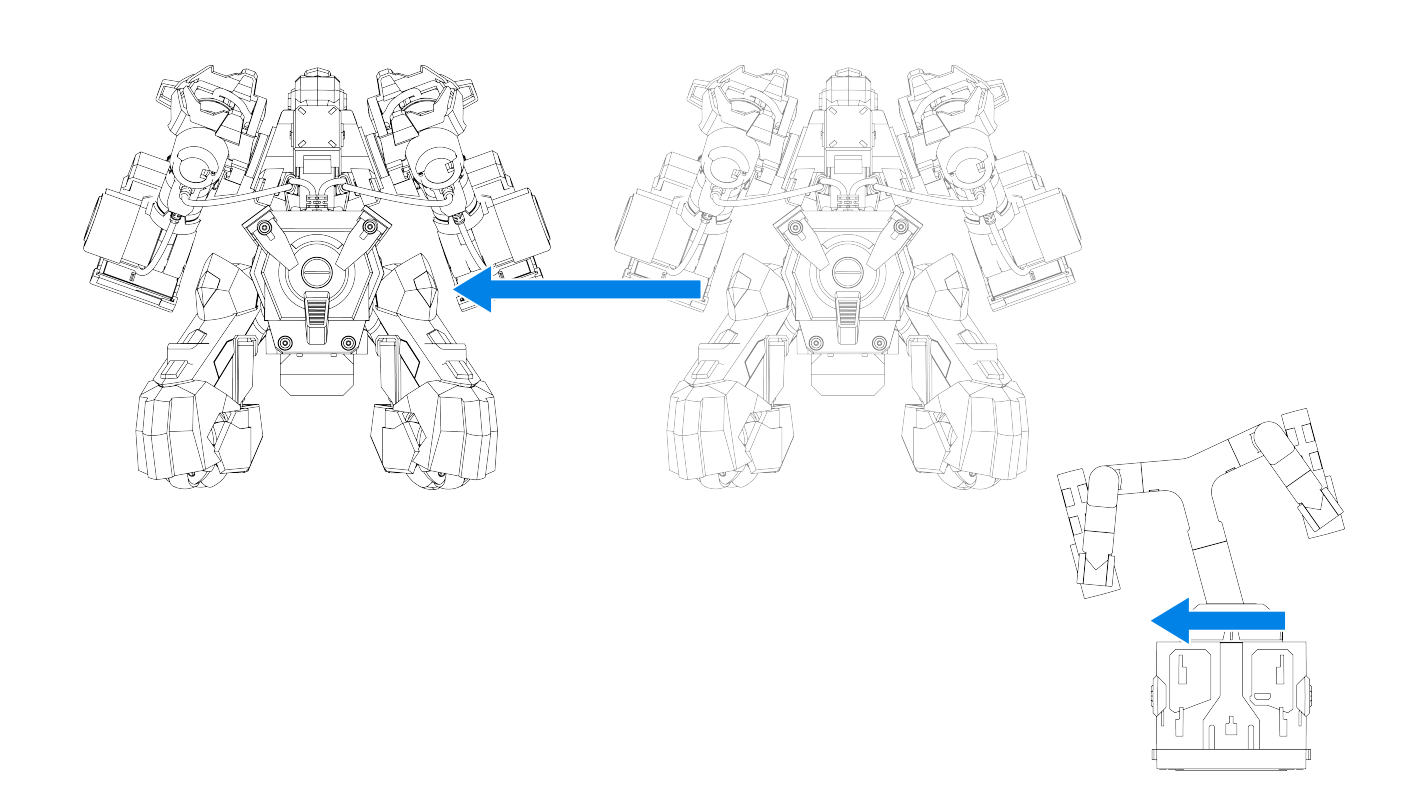

Pushing the cross rocker to the left will make the robot move left.

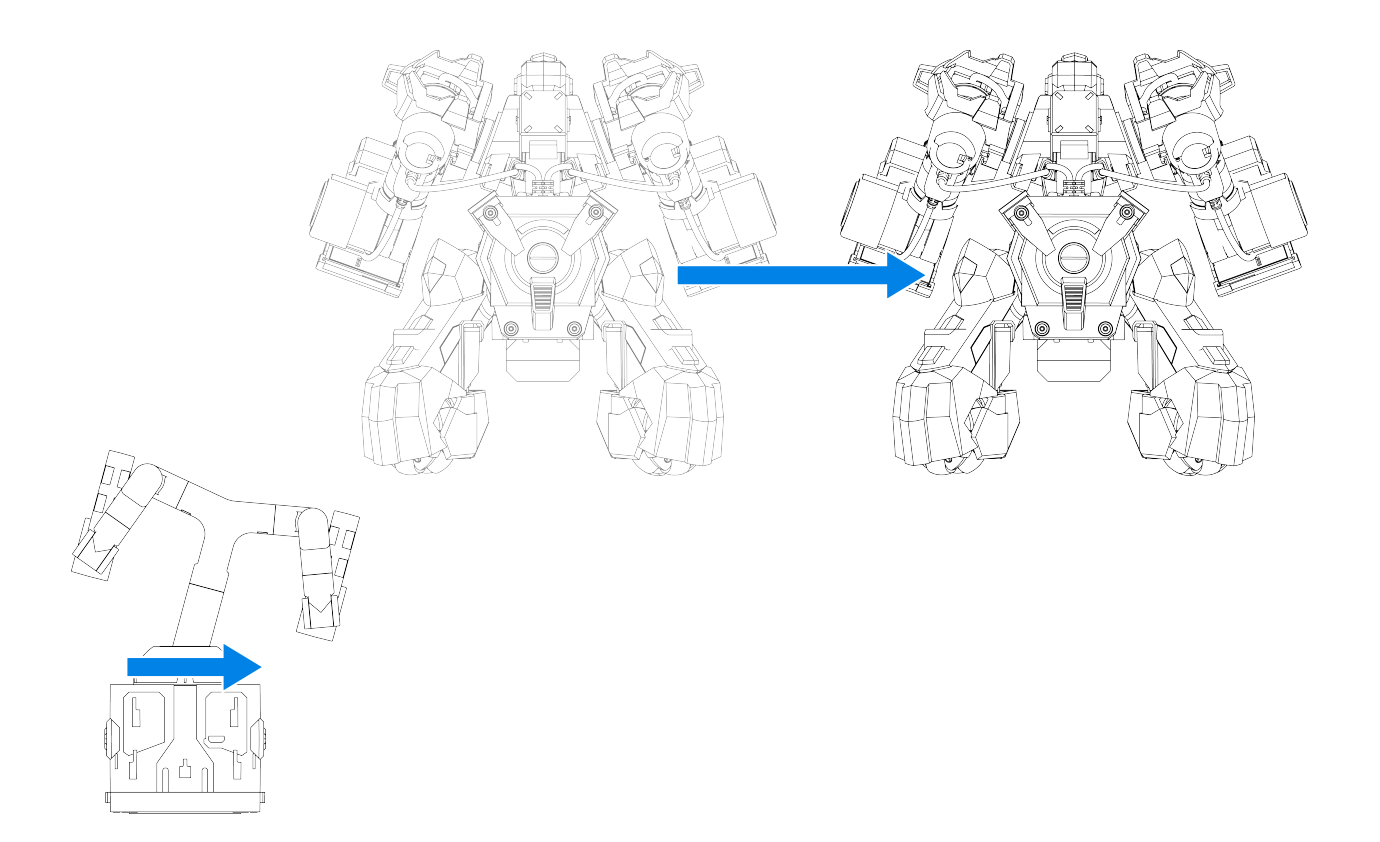

Pushing the cross rocker to the right will make the robot move right.

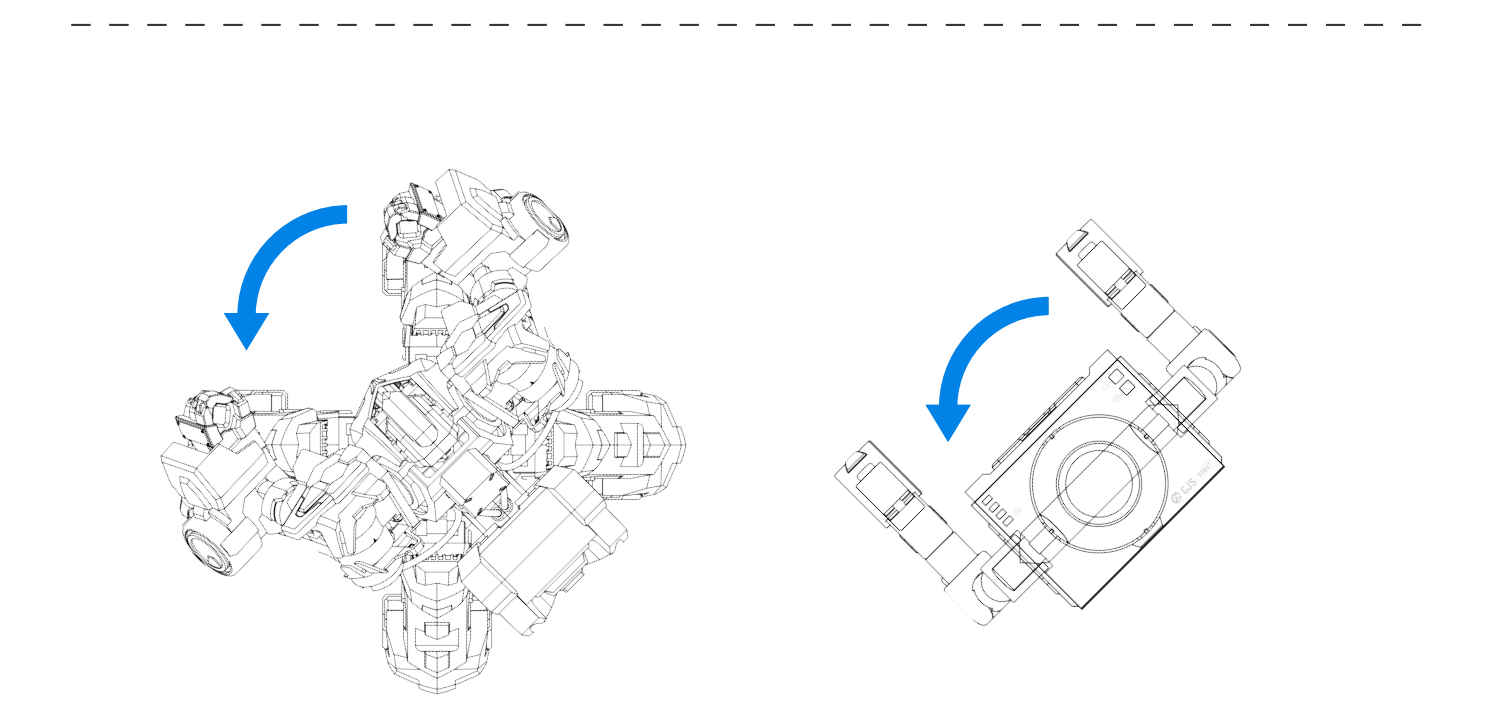

Anti-clockwise rotation of the body (when the controller is worn) will drive the robot to rotate anti-clockwise.

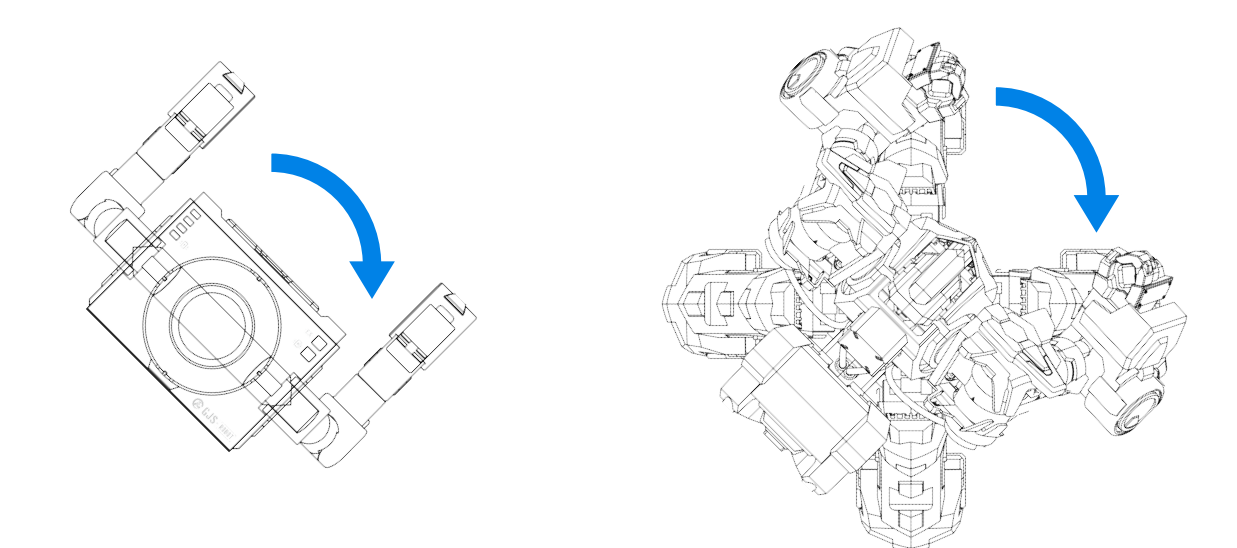

Clockwise rotation of the body (when the controller is worn) will drive the robot to rotate clockwise.

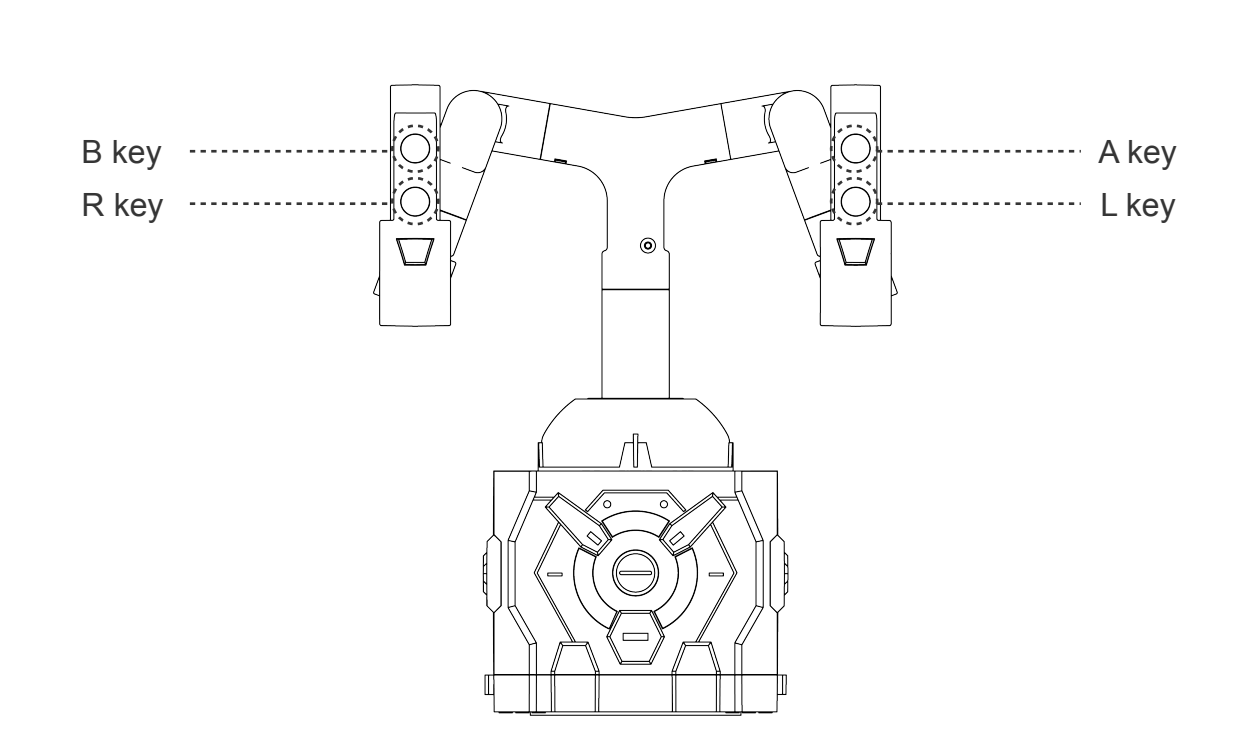

Press and hold the L/R key on the handle to control the anti-clockwise or clockwise rotation of the robot.

## Upper Part

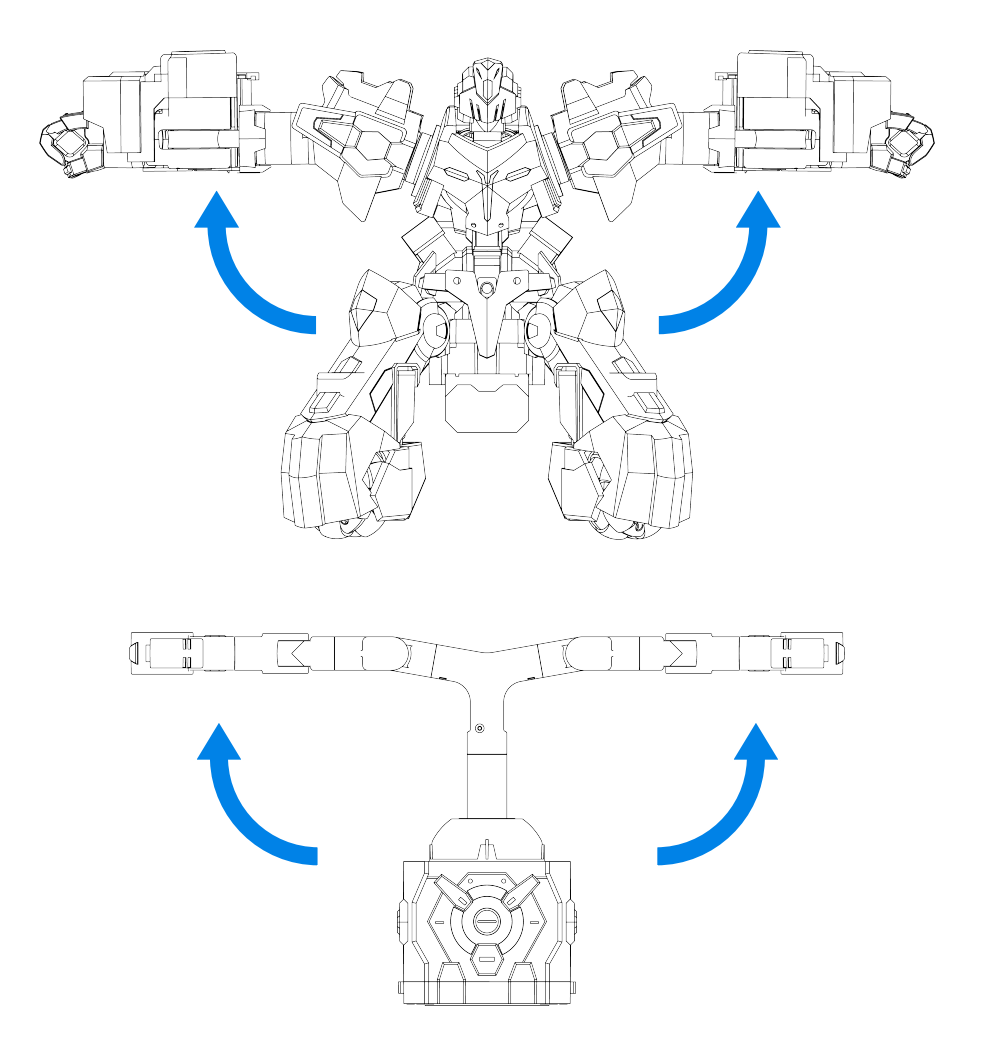

Starting from the preparation posture, control the upper part of the joystick to execute humanoid motions to control the upper part of the robot.

## Key Functions

| Controls                                                              | Features                  |
|-----------------------------------------------------------------------|---------------------------|
| Press and hold L + R + A + B for 3 seconds<br>(when the machine dies) | Revive                    |
| Press L + R + A + B                                                   | Stop/resume robot control |

## **Scoring and Judgment Rules**

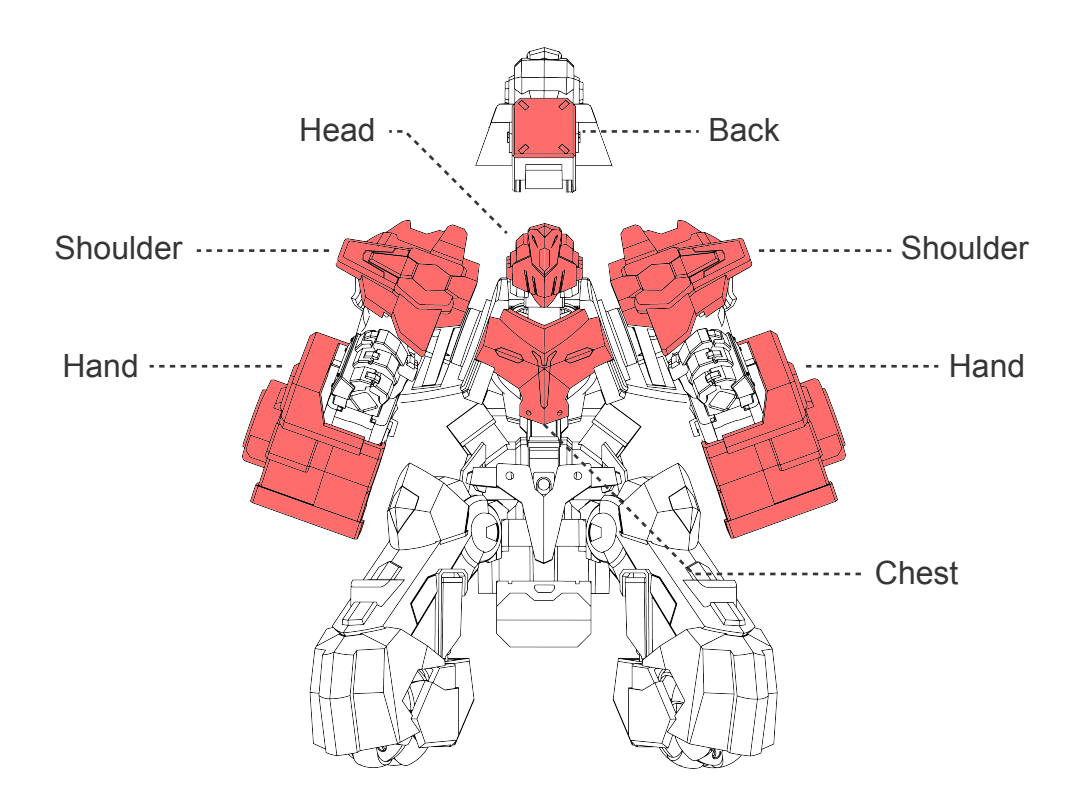

The robot has a total of 7 electronic scoring points on its body. Scoring will be triggered when it receives a hit under a certain amount of force.

## **APP Download and Instructions**

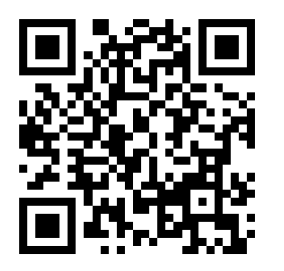

You can download "GANKER EX APP" from the App Store or an Android app store for free.

## APP Download and Instructions

1.Connect to GANKER EX via Bluetooth

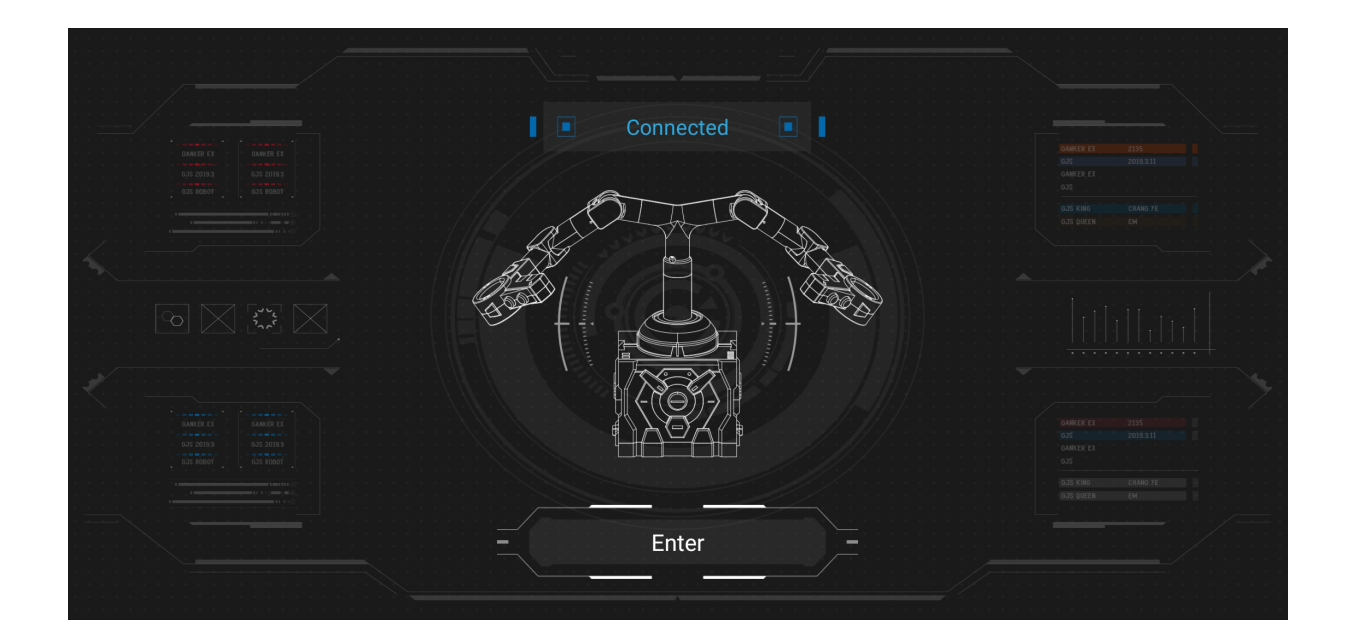

When you see this screen, switch on Bluetooth on your mobile device, and move it closer to the controller's main control module (the lower square box for the Joystick Controller; the waist module for the Motion Capture Controller). The controller will automatically connect to your mobile device.

#### 2.Home

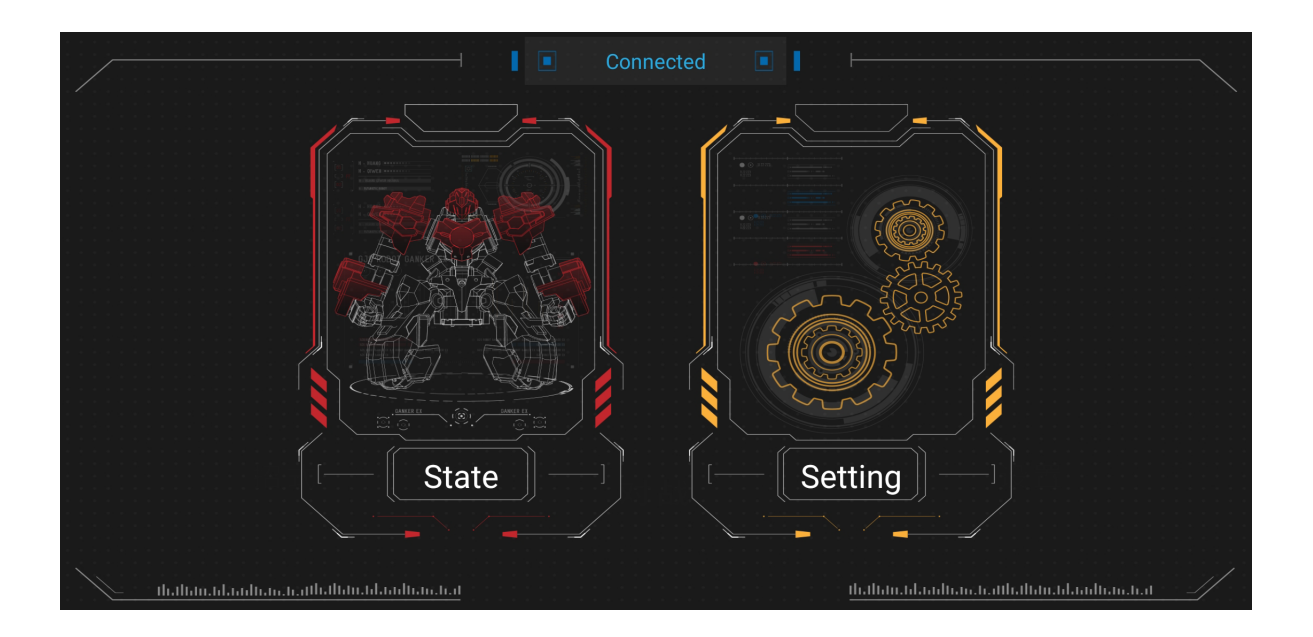

When your mobile device has connected to the controller, the Home screen will display three menus offering more functions.

# Back Switch Mode Head & Chest Head & Chest Being Hit2 Shoulder(t) Being Hit2 Being Hit2 Arm(L) Being Hit2 Arm(L) Being Hit2 Being Hit2 Being Hit2 Being Hit2 Being Hit2 Being Hit2 Being Hit2 Being Hit2 Being Hit2 Being Hit2 Being Hit2

#### 3.Battle Stats

This screen displays real-time health, battery usage, and damage information for each module of your robot. You can also switch to different battle modes here.

| ,                                     |               |  |
|---------------------------------------|---------------|--|
| ι                                     | Battle Mode   |  |
| - 03<br>- 04                          | Training Mode |  |
| · · · · · · · · · · · · · · · · · · · | Duel Mode     |  |
|                                       |               |  |

#### 4.Settings

| Back | Setting             |
|------|---------------------|
|      | General             |
|      | Robot & Controlling |
|      | Firmware Updating   |
|      |                     |

This screen allows you to configure some functions and parameters for the APP, robots and its controller. It also allows you to upgrade the firmware of the robot and its controller. For more information about firmware upgrades, see the instructions in the APP.

## **Technical Specifications**

#### • Robot

L×W×H (without a case): 236×188×218 mm L×W×H (with a standard case): 251×197×222 mm Weight (including a standard case): 1375 g Number of servos: 9 Number of motors: 4 Materials: aluminum alloy, ABS, and PC

#### Controller

Communication: Wi-Fi Operating frequency: 5 GHz Battery capacity: 1500 mAh Rated input: 5V === 1A

#### Robot battery

Capacity: 2000 mAh Rated input: 5V==2A Battery type: lithium battery Operating temperature: 0°C - 40°C

## **GJS ROBOT**

#### Technology and craftsmanship give rise to happiness.

Shenzhen GJS Technology Co., Ltd. WWW.GJSROBOT.COM